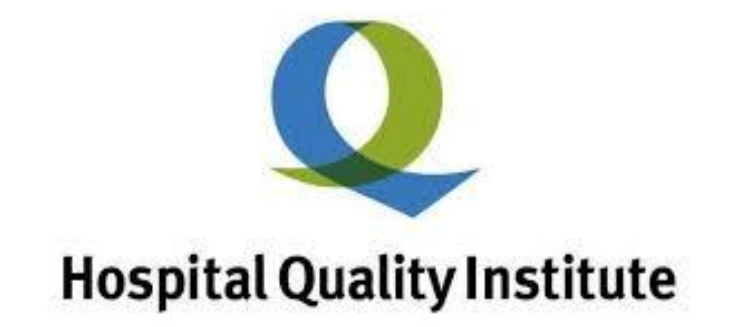

# **Health Equity Reporting User Guide**

## **Q** Hospital Quality Institute

#### To access HQI's Equity Reporting Platform:

1. Login to HQIP: <u>https://hqipanalytics.org/login</u>

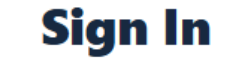

| Email    | ۲               |
|----------|-----------------|
| Password | ۲               |
| Sign In  | Forgot Password |

2. Select the SpeedTrack Icon from the left menu column

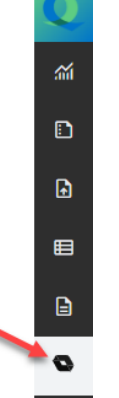

**3.** Click the Launch SpeedTrack Button:

Launch SpeedTrack

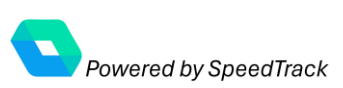

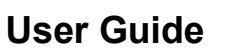

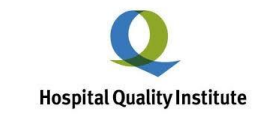

#### Equity Dashboard:

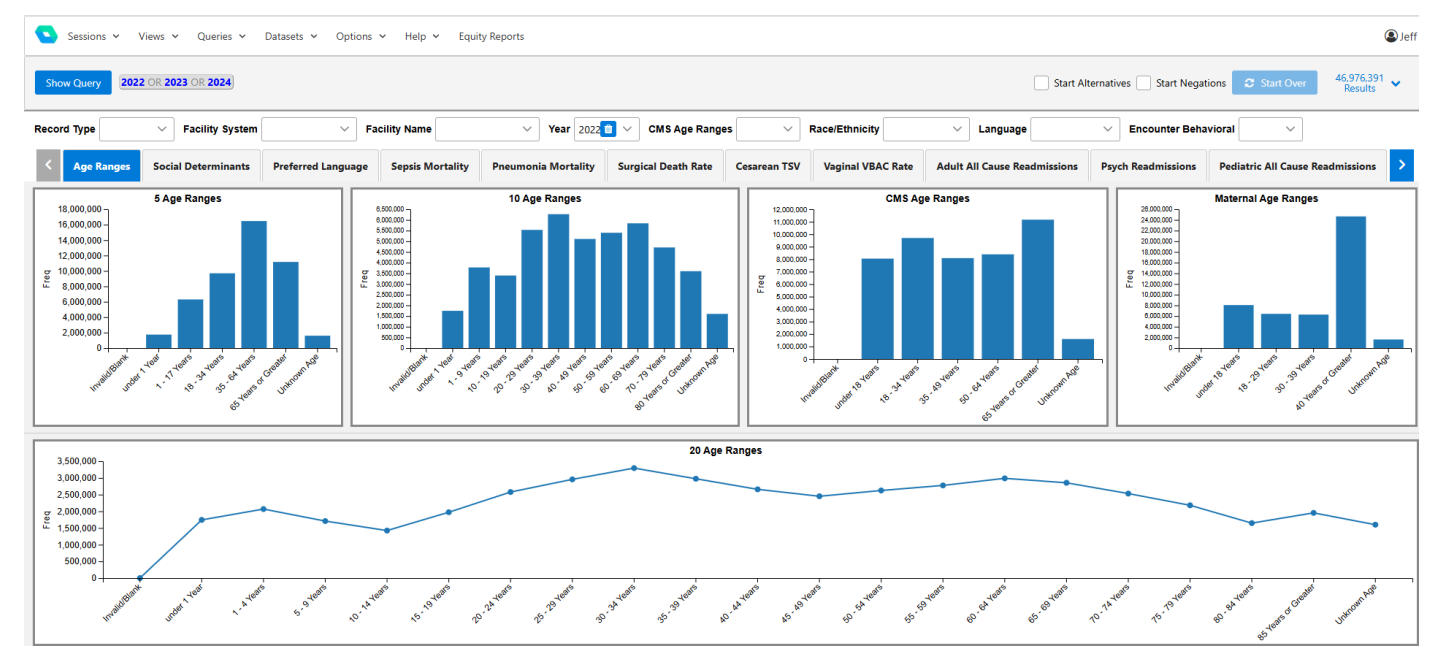

If you belong to a Hospital System, the Dashboard reflects the information associated with the System. To focus on a specific Hospital within your system, Click the down arrow for the Facility Name dropdown Menu

Facility Name and select t

and select the facility of choice

The Dashboard is designed to provide detailed information associated with the chosen entity (System or Facility). See "<u>Using the Equity</u> <u>Dashboard</u>" (below) for analysis of the measures and stratifications as you develop the health equity analysis portion of the report.

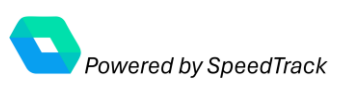

# Health Equity Reporting User Guide

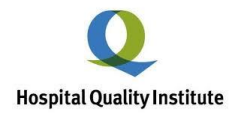

#### Equity Reporting:

1. Clicking the Equity Reports menu item at the top of the dashboard takes you to equity report feature.

| ck Retur                                                                                                    | n to Dashbo                                                             | ard                                                                                                    |                                                                                                    |                                                                                                    |                                                                                    |                                                                                                    |                                                                                                    |                                                                                                    |                                                                                                    |                 |
|----------------------------------------------------------------------------------------------------|-------------------------------------------------------------------------|----------------------------------------------------------------------------------------------------|----------------------------------------------------------------------------------------------------|----------------------------------------------------------------------------------------------------|------------------------------------------------------------------------------------|----------------------------------------------------------------------------------------------------|----------------------------------------------------------------------------------------------------|----------------------------------------------------------------------------------------------------|----------------------------------------------------------------------------------------------------|-----------------|
| DSpital Quality Insti<br>Leadership in quality and patient                                                                       | safety                                                                  |                                                                                                    |                                                                                                    | Download Final Re                                                                                                    | port 🕁                                                                             |                                                                                                    |                                                                                                    | _                                                                                                    |                                                                                                    | Powered by Spec |
|                                                                                                    | Syste                                                                   | m or Facility Name <u>must</u> be selecte                                                                                                    | ed to produce the T                                                                                                    | Гор 10                                                                                                    |                                                                                    | Produce                                                                                                    | e the Report                                                                                                    |                                                                                                    |                                                                                                    |                 |
|                                                                                                    |                                                                         |                                                                                                    | [                                                                                                    |                                                                                                    |                                                                                    |                                                                                                    |                                                                                                    |                                                                                                    |                                                                                                    |                 |
| " to reveal the<br>C file upload<br>e, click "-" to<br>close.                                                                    | Top 10<br>Disparity                                                     | Disparities Export to PDF                                                                                                    | Download Co<br>Disparities to<br>Stratification                                                                                                    | py of the Top 10<br>share and review<br>Disparity Group                                                                                                 | Disparity Rate                                                                     | Reference Group                                                                                                    | Reference Rate                                                                                                    | Rate Ratio                                                                                                    | Preferred Rate                                                                                                    |                 |
| ' to reveal the<br>C file upload<br>a, click "-" to<br>close.                                                                    | Top 10<br>Disparity                                                     | Disparities Export to PDF                                                                                                    | Download Co<br>Disparities to<br>Stratification<br>Age                                                                                                    | py of the Top 10<br>share and review<br>Disparity Group<br>65 and older                                                                                 | Disparity Rate                                                                     | Reference Group                                                                                                    | Reference Rate                                                                                                    | Rate Ratio                                                                                                    | Preferred Rate                                                                                                    |                 |
| ' to reveal the<br>C file upload<br>e, click ''-'' to<br>close.<br>C Upload is<br>available for                                  | Disparity                                                               | Disparities Export to PDF                                                                                                    | Download Co<br>Disparities to<br>Stratification<br>Age<br>Age                                                                                                    | py of the Top 10<br>share and review<br>Disparity Group<br>65 and older<br>50 to 64                                                                     | <b>Disparity Rate</b><br>9.6<br>9.3                                                | <b>Reference Group</b><br>18 to 34<br>18 to 34                                                                                                    | Reference Rate<br>2.3<br>2.3                                                                                      | <b>Rate Ratio</b> 4.1 4.0                                                                                                    | Preferred Rate<br>Lower Rate Preferred                                                                                                    |                 |
| " to reveal the<br>C file upload<br>a, click "-" to<br>close.<br>C Upload is<br>available for<br>is, not at the<br>ism level     | Disparity 1 2 3                                                         | Disparities Export to PDF                                                                                                    | Download Co<br>Disparities to<br>Stratification<br>Age<br>Age<br>Age                                                                                                    | py of the Top 10<br>share and review<br>Disparity Group<br>65 and older<br>50 to 64<br>50 to 64                                                         | <b>Disparity Rate</b><br>9.6<br>9.3<br>10.4                                        | Reference Group           18 to 34           18 to 34           18 to 34                                                                                                    | <b>Reference Rate</b><br>2.3<br>2.3<br>3.3                                                                        | <b>Rate Ratio</b><br>4.1<br>4.0<br>3.2                                                                                                   | Preferred Rate Lower Rate Preferred Lower Rate Preferred Lower Rate Preferred                                                                                                    |                 |
| ' to reveal the<br>C file upload<br>a, click "-" to<br>close.<br>C Upload is<br>available for<br>s, not at the<br>tem level.     | Disparity<br>1<br>2<br>3<br>4                                           | Disparities Export to PDF                                                                                                    | Download Co<br>Disparities to<br>Stratification<br>Age<br>Age<br>Age<br>Age                                                                                              | py of the Top 10<br>share and review<br>Disparity Group<br>65 and older<br>50 to 64<br>50 to 64<br>65 and older                                         | <b>Disparity Rate</b><br>9.6<br>9.3<br>10.4<br>9.9                                 | Reference Group           18 to 34           18 to 34           18 to 34           18 to 34           18 to 34           18 to 34                                                                                                    | Reference Rate           2.3           2.3           3.3           3.3                                            | Rate Ratio           4.1           4.0           3.2           3.0                                                                       | Preferred Rate Lower Rate Preferred Lower Rate Preferred Lower Rate Preferred Lower Rate Preferred                                                                                                    |                 |
| ' to reveal the<br>C file upload<br>e, click ''-'' to<br>close.<br>C Upload is<br>available for<br>is, not at the<br>isem level. | <b>Top 10</b><br>Disparity<br>1<br>2<br>3<br>4<br>5                     | Disparities Export to PDF                                                                                                    | Download Co<br>Disparities to<br>Stratification<br>Age<br>Age<br>Age<br>Expected Payor                                                                                   | py of the Top 10<br>share and review<br>Disparity Group<br>65 and older<br>50 to 64<br>55 to 64<br>65 and older<br>Medicare                             | Disparity Rate<br>9.6<br>9.3<br>10.4<br>9.9<br>9.9                                 | Reference Group           18 to 34           18 to 34           18 to 34           18 to 34           18 to 34           18 to 34           18 to 34                                                                                                    | Reference Rate           2.3           2.3           3.3           3.3           4.0                              | Rate Ratio           4.1           4.0           3.2           3.0           2.5                                                         | Preferred Rate Lower Rate Preferred Lower Rate Preferred Lower Rate Preferred Lower Rate Preferred Lower Rate Preferred                                                                                                    |                 |
| ' to reveal the<br>C file upload<br>e, click ''-'' to<br>close.<br>C Upload is<br>available for<br>s, not at the<br>tem level.   | <b>Top 10</b><br><b>Disparity</b><br>1<br>2<br>3<br>4<br>5<br>6         | Disparities Export to PDF C                                                                                                    | Download Co<br>Disparities to<br>Stratification<br>Age<br>Age<br>Age<br>Expected Payor<br>Expected Payor                                                                 | py of the Top 10<br>share and review<br>Disparity Group<br>65 and older<br>50 to 64<br>50 to 64<br>65 and older<br>Medicare<br>Medicare                 | Disparity Rate<br>9.6<br>9.3<br>10.4<br>9.9<br>9.9<br>10.3                         | Reference Group           18 to 34           18 to 34           18 to 34           18 to 34           18 to 34           18 to 34           Private                                                                                                    | Reference Rate           2.3           2.3           3.3           3.3           4.0           5.0                | Rate Ratio           4.1           4.0           3.2           3.0           2.5           2.1                                           | Preferred Rate Lower Rate Preferred Lower Rate Preferred Lower Rate Preferred Lower Rate Preferred Lower Rate Preferred                                                                                                    |                 |
| ' to reveal the<br>C file upload<br>a, click "-" to<br>close.<br>C Upload is<br>available for<br>s, not at the<br>tem level.     | <b>Top 10</b><br>Disparity<br>1<br>2<br>3<br>4<br>5<br>6<br>7           | Disparities Export to PDF C<br>Measure<br>No Behavioral Health Diagnosis Readmission<br>No Behavioral Health Diagnosis Readmission<br>Readmission<br>No Behavioral Health Diagnosis Readmission<br>Readmission<br>Readmission                                 | Download Co<br>Disparities to<br>Stratification<br>Age<br>Age<br>Age<br>Age<br>Expected Payor<br>Expected Payor<br>Age                                                   | py of the Top 10<br>share and review<br>Disparity Group<br>65 and older<br>50 to 64<br>50 to 64<br>65 and older<br>Medicare<br>Medicare<br>40 and older | Disparity Rate<br>9.6<br>9.3<br>10.4<br>9.9<br>9.9<br>9.9<br>10.3<br>24.7          | Reference Group           18 to 34           18 to 34           18 to 34           18 to 34           Private           Private           18 to 29                                                                                                    | Reference Rate           2.3           2.3           3.3           4.0           5.0           12.1               | Rate Ratio           4.1           4.0           3.2           3.0           2.5           2.1           2.0                             | Preferred Rate Lower Rate Preferred Lower Rate Preferred Lower Rate Preferred Lower Rate Preferred Lower Rate Preferred Lower Rate Preferred                                                                                                    |                 |
| " to reveal the<br>C file upload<br>a, click "-" to<br>close.<br>C Upload is<br>available for<br>is, not at the<br>tem level.    | <b>Top 10</b><br>Disparity<br>1<br>2<br>3<br>4<br>5<br>6<br>7<br>8      | Disparities Export to PDF C<br>Measure<br>No Behavioral Health Diagnosis Readmission<br>No Behavioral Health Diagnosis Readmission<br>Readmission<br>No Behavioral Health Diagnosis Readmission<br>Readmission<br>NTSV<br>Mental Health Disorders Readmission | Download Co<br>Disparities to<br>Stratification<br>Age<br>Age<br>Age<br>Expected Payor<br>Expected Payor<br>Age<br>Sex Assigned at Birth                                 | py of the Top 10<br>share and review<br>Disparity Group<br>65 and older<br>50 to 64<br>50 to 64<br>65 and older<br>Medicare<br>40 and older<br>Male     | Disparity Rate<br>9.6<br>9.3<br>10.4<br>9.9<br>9.9<br>10.3<br>24.7<br>15.1         | Reference Group           18 to 34           18 to 34           18 to 34           18 to 34           18 to 34           18 to 34           18 to 34           18 to 34           18 to 34           18 to 34           18 to 34           18 to 34           18 to 34           Private           18 to 29           Female | Reference Rate           2.3           3.3           3.3           4.0           5.0           12.1           8.2 | Rate Ratio           4.1           4.0           3.2           3.0           2.5           2.1           2.0           1.8               | Preferred Rate         Lower Rate Preferred         Lower Rate Preferred         Lower Rate Preferred         Lower Rate Preferred         Lower Rate Preferred         Lower Rate Preferred         Lower Rate Preferred         Lower Rate Preferred         Lower Rate Preferred         Lower Rate Preferred         Lower Rate Preferred                                                           |                 |
| " to reveal the<br>C file upload<br>e, click "-" to<br>close.<br>C Upload is<br>available for<br>es, not at the<br>tem level.    | <b>Top 10</b><br>Disparity<br>1<br>2<br>3<br>4<br>5<br>6<br>7<br>8<br>9 | Disparities Export to PDF C                                                                                                    | Download Co<br>Disparities to<br>Stratification<br>Age<br>Age<br>Age<br>Age<br>Expected Payor<br>Expected Payor<br>Age<br>Sex Assigned at Birth<br>Race and/or Ethnicity | py of the Top 10<br>share and review<br>Disparity Group<br>65 and older<br>50 to 64<br>65 and older<br>Medicare<br>40 and older<br>Male<br>Asian        | Disparity Rate<br>9.6<br>9.3<br>10.4<br>9.9<br>9.9<br>10.3<br>24.7<br>24.7<br>15.1 | Reference Group<br>18 to 34<br>18 to 34<br>18 to 34<br>18 to 34<br>18 to 34<br>Private<br>Private<br>18 to 29<br>Female<br>Hispanic or Latino                                                                                                    | Reference Rate           2.3           3.3           3.3           4.0           5.0           12.1           8.2 | Rate Ratio           4.1           4.0           3.2           3.0           2.5           2.1           2.0           1.8           1.8 | Preferred Rate         Lower Rate Preferred         Lower Rate Preferred         Lower Rate Preferred         Lower Rate Preferred         Lower Rate Preferred         Lower Rate Preferred         Lower Rate Preferred         Lower Rate Preferred         Lower Rate Preferred         Lower Rate Preferred         Lower Rate Preferred         Lower Rate Preferred         Lower Rate Preferred |                 |

User Guide

#### **CMQCC File Upload for General Acute Birthing Hospitals**

from a folder.

If your hospital is a General Acute Birthing Hospital you should upload the California Maternal Quality Care Collaborative (CMQCC) file associated with your facility. These files are generated in the CMQCC Maternal Data System (MDC) "Equity Report" as a csv file. When you upload the file generated in the MDC, your Top 10 Disparities will automatically update. Hospitals with any questions regarding maternity measure data are encouraged to contact the CMQCC directly at datacenter@cmqcc.org so they may provide guidance.

**+** Transfer CMQCC Files (General Acute or Birthing Hospitals)

Click the Plus (Minus) sign to open/close the file transfer window

<u>,</u>↑, Drag&Drop files here Drag and Drop, or Click "Upload or File" to choose the CMQCC file Upload File

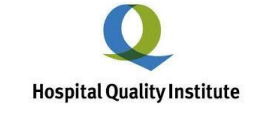

**User Guide** 

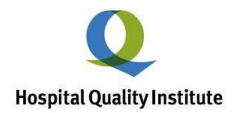

#### **Equity Report Template**

Your entries are automatically saved as you populate the template. In addition, the text areas expand as you add the narrative, the number of characters is counted for each entry and a warning is shown if the character limit is exceeded.

| Equity Report Input Template Saved                                                                                                    |
|----------------------------------------------------------------------------------------------------|
|                                                                                                    |
|                                                                                                    |
| Web address for the location of the Hospital Equity Report on the hospital's website (character limit: 60)                                                     |
|                                                                                                    |
| 0/60                                                                                                    |
| Do you have a designated individual who leads hospital health equity activities? (//N)                                                                         |
| O Yes O No                                                                                                    |
| Do you provide documentation of policy prohibiting discrimination? (V/N)                                                                                       |
| ○ Yes ○ No                                                                                                    |
| A plan to address the disparities identified in the data, including population impact, measurable objectives, and specific timeframe. (character limit = 5000) |
| 1. What actions will the hospital take to address this disparity, including population impact, measurable objectives, and specific timeframes?                 |
|                                                                                                    |
| 0,5000                                                                                                    |
| Description of performance in the priority area of person-centered care. (character limit = 5000)                                                              |
|                                                                                                    |
| 0/500                                                                                                    |
| Description of performance in the priority area of patient safety. (character limit = 5000)                                                                    |
|                                                                                                    |
| 0/500                                                                                                    |
| Description of performance in the priority area of addressing patient social determinants of health. (character limit = 5000)                                  |
|                                                                                                    |
| 0,500                                                                                                    |
| Description of performance in the priority area of effective treatment. ( <i>character limit</i> = 5000)                                                       |
|                                                                                                    |
| uyooo<br>Description at antiferranses in the priority unce of one coordination (character limit = 2000)                                                        |
| Description of performance in the priority area of care coordinations. [Contracter and a - 3000]                                                               |
|                                                                                                    |
| Description of performance in the priority area of access to care. (character limit = 5000)                                                                    |
|                                                                                                    |
| 0,500                                                                                                    |
|                                                                                                    |

#### **Download Final Report**

1. You may download the report in CSV format when satisfied with your entries, or at any time during the review process.

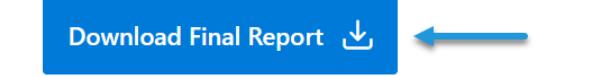

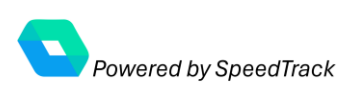

**User Guide** 

#### Structural

#### Using the Equity Dashboard

The Dashboard is an interactive analytics platform that enables you to explore and confirm the Top 10 Disparities as well as analyze trends associated with other measures and stratifications contained in the final report.

🕤 Go Back

To access the Dashboard from the Equity Reporting application, click the "Go Back" menu item located in the upper left corner of the interface.

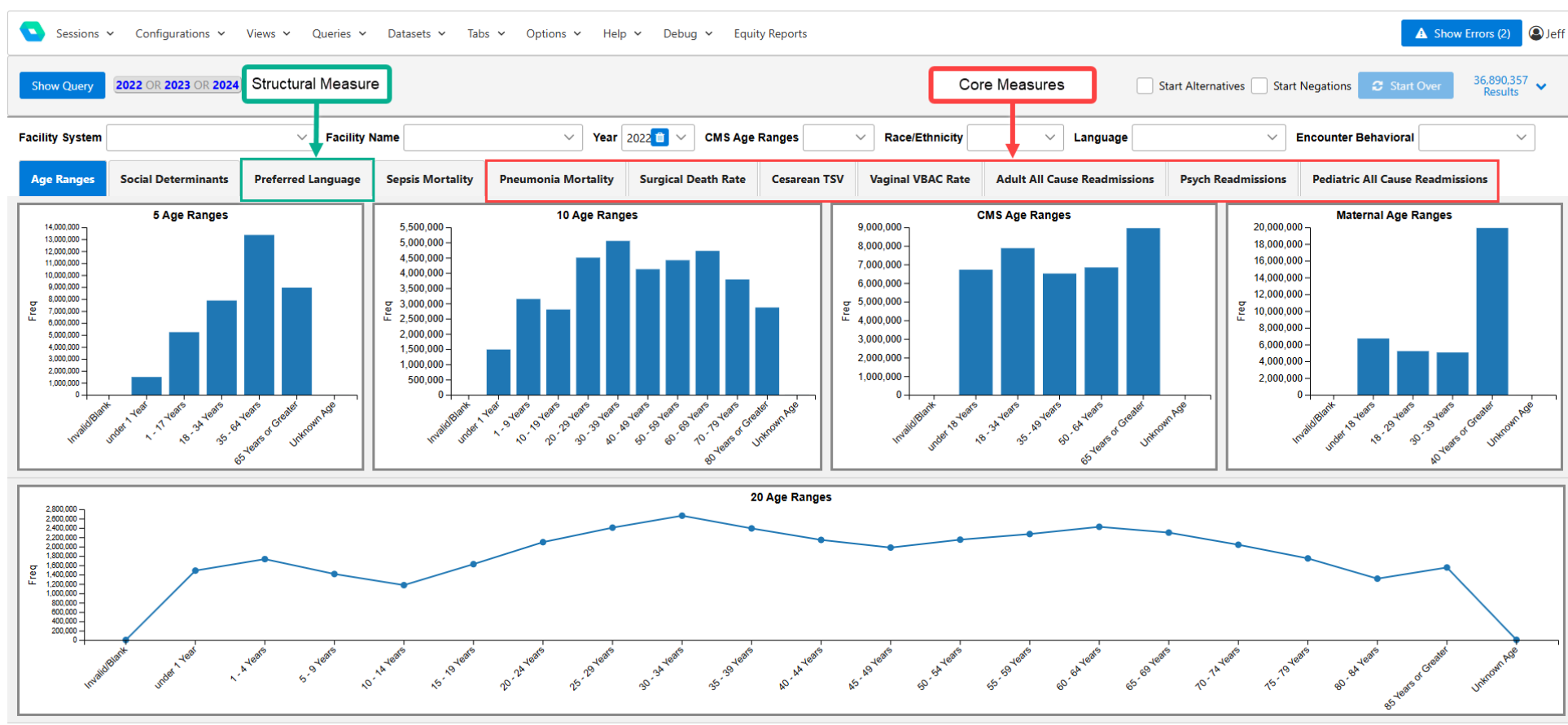

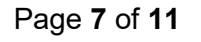

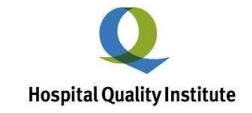

### User Guide

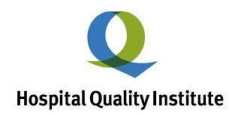

#### **Dashboard Components**

Measures - Represented by the Horizontal Tabs:

| Structural N  | Measure    | •                |                     |                     | Ca           | ore Measures                         | Start Alternatives Star | Start Alternatives Start Negations Start Over 36,85<br>Rev |                                  |  |
|---------------|------------|------------------|---------------------|---------------------|--------------|--------------------------------------|-------------------------|------------------------------------------------------------|----------------------------------|--|
| ~             | Facility N | lame             | ∨ Year              | 2022 💼 🗸 CMS Age    | Ranges       | <ul> <li>✓ Race/Ethnicity</li> </ul> | → La                    | nguage                                                     | Encounter Behavioral             |  |
| Preferred Lan | nguage     | Sepsis Mortality | Pneumonia Mortality | Surgical Death Rate | Cesarean TSV | Vaginal VBAC Rate                    | Adult All Cause R       | eadmissions Psych Readmissions                             | Pediatric All Cause Readmissions |  |

- Structural Measure:
  - o Preferred Language
- Core Measures
  - Pneumonia Mortality
  - Surgical Death Rate
  - Cesarean TSV
  - Vaginal NBAC Rate
  - Adult All Cause Readmissions
  - Psych Readmissions
  - Pediatric All Cause Readmissions

#### Stratifications Represented Vertically for Each Core Measure:

- Race
- Age
- Sex
- Payer
- Language
- Behavioral Health (Readmissions Only)

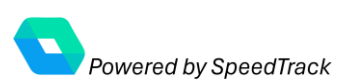

User Guide

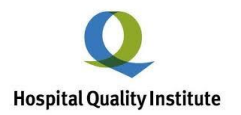

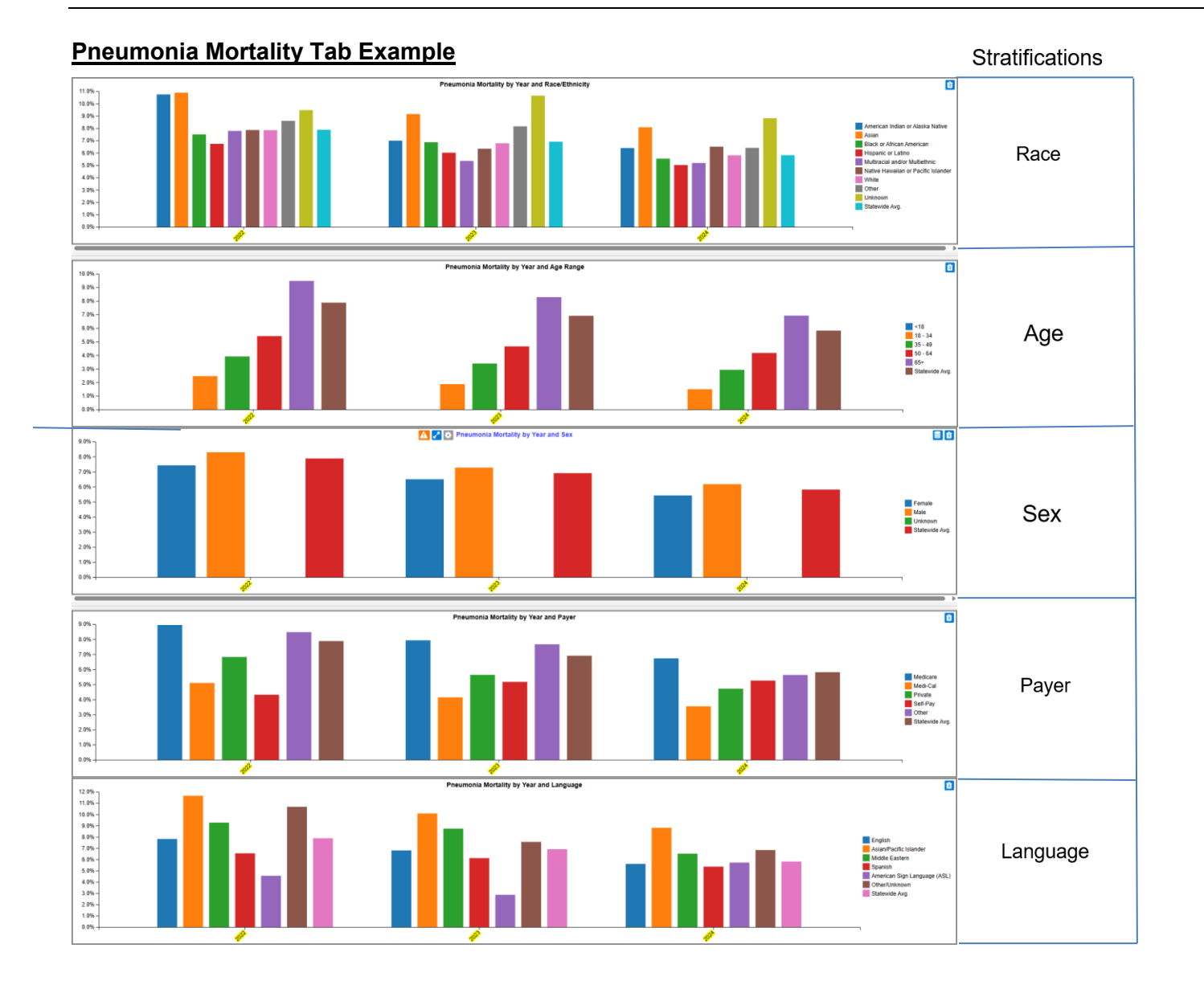

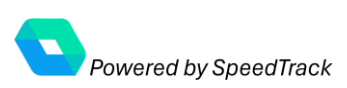

### **User Guide**

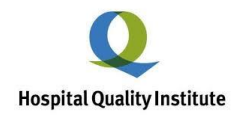

#### Using the Dashboard to Analyze Disparities

Compare the Top 10 disparities with the Dashboard and identify trends.

| Disparity | Measure     | Stratification     | Disparity Group                  | Disparity Rate | Reference Group  | Reference Rate | Rate Ratio | Preferred Rate       |
|-----------|-------------|--------------------|----------------------------------|----------------|------------------|----------------|------------|----------------------|
| 1         | Readmission | Expected Payor     | Other                            | 16.2           | Private          | 4.7            | 3.5        | Lower Rate Preferred |
| 2         | NTSV        | Preferred Language | Asian/Pacific Islander Languages | 33.3           | Spanish Language | 10.4           | 3.2        | Lower Rate Preferred |

- Let's use the Top 1 disparity in the above example:
  - Disparity 1:
    - Measure <u>Readmission</u>,
    - Stratification <u>Expected Payor</u>,
    - Disparity Group <u>Other</u>
    - Disparity Rate <u>16.2</u>
    - Reference Group Private
    - Reference Rate 4.7
- Go to the Adult All Cause Readmission Tab in the Dashboard
  - Scroll down to Stratification "30 Day Readmission by Year and Payer
  - o Mouse over the 2024 Bar for "Other Payer" to Confirm the Disparity Rate of 16.2
  - Mouse over the 2024 Bar for "Private Payer" to Confirm the Disparity Rate of 4.7
  - Note that the Other Payer Disparity Rate shows a Downward Trend

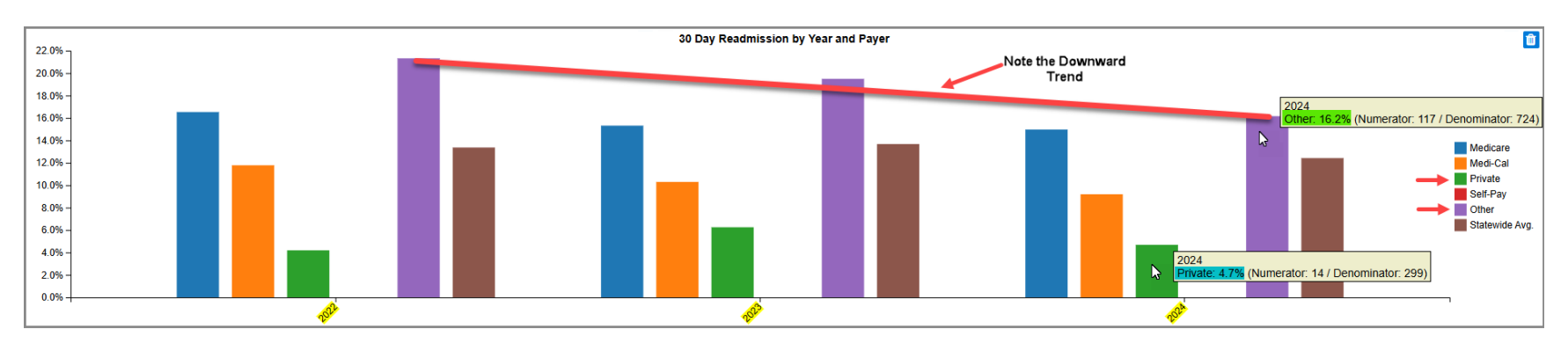

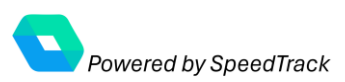

# Health Equity Reporting User Guide

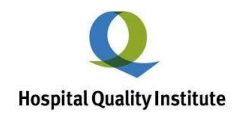

#### <u>Helpdesk</u>

- For assistance with the HQI Dashboard or Equity Report, please contact the HQI Analytics Team at: hgianalytics@hginstitute.org
- Hospitals with any questions regarding maternity measure data are encouraged to contact the CMQCC directly at <u>datacenter@cmqcc.org</u> so they may provide guidance.

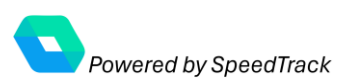